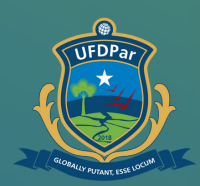

Universidade Federal do Delta do Parnaíba

Tutorial de acesso à Central de Serviços

#### FLUXO DE ACESSO À CENTRAL DE SERVIÇOS:

No seu navegador digite e acesse o link cs.ufdpar.edu.br

2

1

5

Em seguida abrirá a pagina para login. Insira seu usuário e senha do sigaa para entrar.

PASSO A PASSO :

3

Ao entrar, irá abrir a pagina inicial, clique em abrir chamado

4

Escreva seu pedido de serviços, especificando todas as atribuições

Ao concluir, clique em enviar.

## Passo 01

- S cs.ufdpar.edu.br
- 🕙 cs.ufdpar.edu.br
- Q cs.ufdpar.edu.br Pesquisa do Google

#### No seu navegador digite o endereço: cs.ufdpar.edu.br

# Passo 02

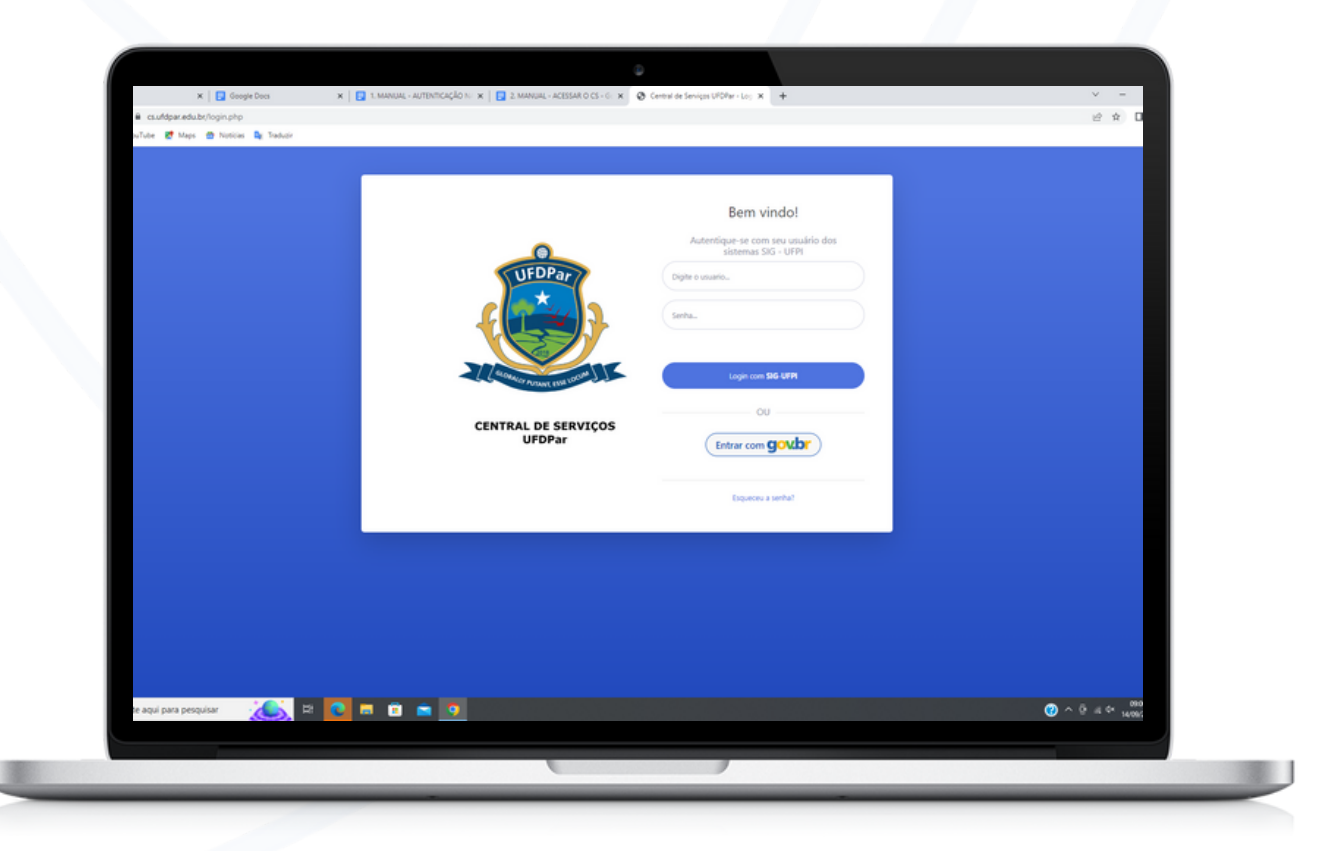

### Abrirá a página de login

| Passo (                                                 | )3                               |                                    |                     |                          |
|---------------------------------------------------------|----------------------------------|------------------------------------|---------------------|--------------------------|
|                                                         |                                  |                                    |                     |                          |
|                                                         |                                  |                                    |                     |                          |
|                                                         |                                  |                                    |                     |                          |
|                                                         |                                  |                                    |                     |                          |
|                                                         |                                  | SERVIÇOS DE T.I. (PROTIC)          |                     | >                        |
|                                                         |                                  |                                    | 🖬 Ab                | ir chamado               |
|                                                         |                                  |                                    |                     | 0                        |
| ⊨ → C (# csufdpar.edu.br                                |                                  | 0                                  |                     |                          |
| 🕯 Gmail 💶 YouTube 🐮 Maps 🗞 ufdpar—Univers               | a.                               |                                    |                     |                          |
| Berviços                                                | vicial                           |                                    |                     |                          |
| ISTAGEM                                                 | liciat                           |                                    |                     |                          |
| 3, Listar meus chamados<br>adastrados                   | D Abrir chan                     | ado                                | Abrir chamado       |                          |
| ADASTROS<br>Cl. Serviços de T.I. (PROTIC) SERviços DA P | REFEITURA UNIVERSITÁRIA (PREUNI) | SOLICITAÇÃO PARA TRANSPORTE        | ) DIÁRIAS E PASSAC  | DN5                      |
| 3 Prefeitura Universitária                              | Abrir chan                       | ado                                | Abrir chamado       |                          |
| Transportes ASSINATURA D Assinatura de Cruid            | GITAL                            | > IMPRIMIR CARTEBRINHA UFDPAR (RU) | >                   |                          |
| III Didrias e Passagens >                               | > Ir para o Ser                  | viço                               | > Ir para o Serviço |                          |
| III Serviços de Comunicação 🔺                           |                                  |                                    |                     |                          |
| itmncos<br>> Adsinador Digital                          |                                  |                                    |                     |                          |
| > Carteirinha UFDPar                                    |                                  |                                    |                     |                          |
| ۲                                                       |                                  |                                    |                     |                          |
|                                                         |                                  | Copyright © PROTIC/UFC             | Par 2021            |                          |
| 9 Q. Dinite anni para pesnuisar 👘                       | <u>я</u> он н <b>н п - о о</b>   | <b>0</b> 0                         |                     | A 33°C. Pare ensolarado. |
|                                                         |                                  |                                    |                     |                          |

Logo após, abrirá a página inicial, clique em : " Abrir chamado"

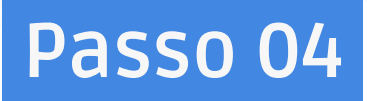

| AI Home                                | orir chamado para a Pró-Reitoria de Tecnologia da     | Informação e Comunicação                                 | ~                    |   |  |  |
|----------------------------------------|-------------------------------------------------------|----------------------------------------------------------|----------------------|---|--|--|
| LISTAGEM                               | Setor/sala:                                           |                                                          |                      |   |  |  |
| C, Listar meus chamados<br>cadastrados | Nome                                                  |                                                          |                      |   |  |  |
| CADASTROS                              | Email:                                                | estergaby                                                |                      |   |  |  |
| Serviços de T.L. (PROTIC)              | Titulo                                                |                                                          |                      |   |  |  |
| Prefeitura Universitária               | Description                                           |                                                          |                      |   |  |  |
| E Transactor                           | Creater Adam                                          |                                                          |                      |   |  |  |
| tal monsportes                         |                                                       |                                                          |                      |   |  |  |
| Agendar teste de Covid                 |                                                       |                                                          |                      |   |  |  |
| III Diárias e Passagens >              |                                                       |                                                          |                      |   |  |  |
| 💷 Comunicação Institucional. >         |                                                       |                                                          |                      |   |  |  |
| serviços                               | Arquivo:                                              | Escolher arquivo Nenhum arquivo escolhido                |                      |   |  |  |
| > Assinador Digital                    | *Tamanho maximo 10M8                                  |                                                          |                      |   |  |  |
| > Carteirinha UFDPar                   |                                                       | Criviar                                                  |                      |   |  |  |
|                                        |                                                       | 0                                                        |                      |   |  |  |
|                                        | escrição                                              |                                                          |                      |   |  |  |
| Ci Ci                                  | so você queira solicitar um serviço da Pró-Reitoria d | e Tecnologia da Informação e Comunicação da UFDPar, cliq | ue em Abrir Chamado. |   |  |  |
| D                                      | escrição Detalbada                                    |                                                          |                      | _ |  |  |

Detalhe seu pedido de serviços, especificando todas as atribuições. Logo após clique : "Enviar".

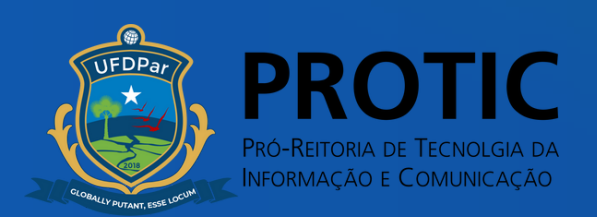